# CrystalSleuth Raman Quick Start Guide

# **Table of Contents**

| Opening files      | •  | •   | •   | •  | • | • | • | • | • | • | • | • | • | • | • | • | • | • | • | 03 |
|--------------------|----|-----|-----|----|---|---|---|---|---|---|---|---|---|---|---|---|---|---|---|----|
| Background removal | •  | •   | •   | •  | • | • | • | • | • | • | • | • | • | • | • | • | • | • | • | 04 |
| Cosmic ray removal |    |     |     |    |   |   |   |   |   |   |   |   |   |   |   |   |   |   |   |    |
| Automatic          | •  | •   | •   | •  | • | • | • | • | • | • | • | • | • | • | • | • | • | • | • | 06 |
| Manual             | •  | •   | •   | •  | • | • | • | • | • | • | • | • | • | • | • | • | • | • | • | 07 |
| Search RRUFF Raman | 1: | ibı | rai | ry | • | • | • | • | • | • | • | • | • | • | • | • | • | • | • | 10 |

#### **Opening Files:**

CrystalSleuth will only read plain text files (no rtf, or msword documents) where a single data pair (x, y) is written to each line. Data can be  $\langle tab \rangle \langle space \rangle$  or comma delimited.

For Omnic Users, saving the file as a .CSV file type will make it accessible with CrystalSleuth.

Files with a .rruff extension are associated with CrystalSleuh by default.

To OPEN a file:

Select 'Open' from the file menu

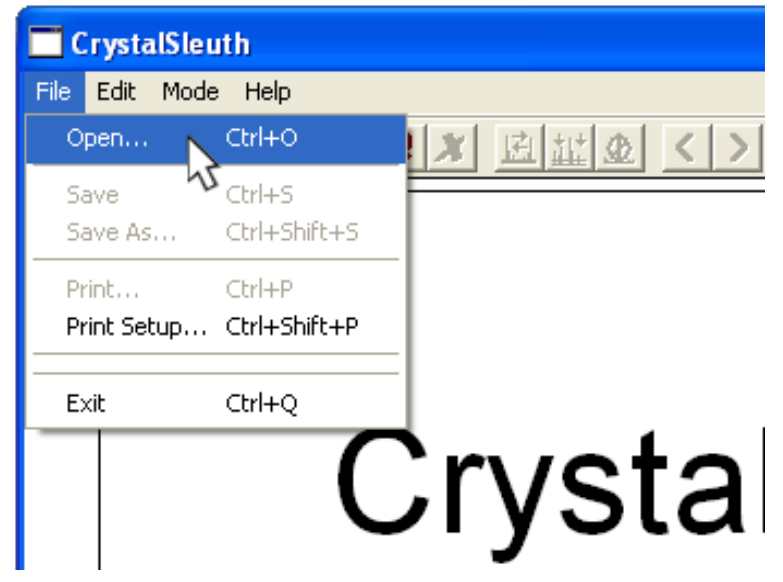

or click the 'Open Spectrum File' button from the toolbar

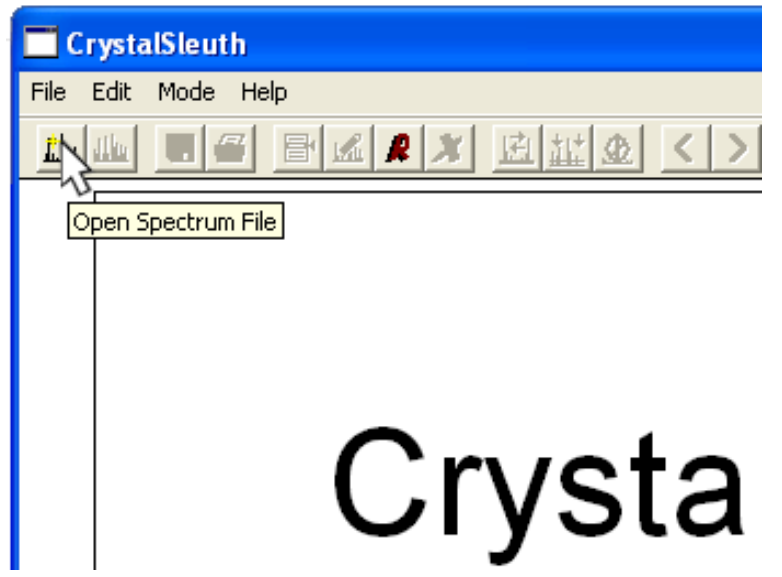

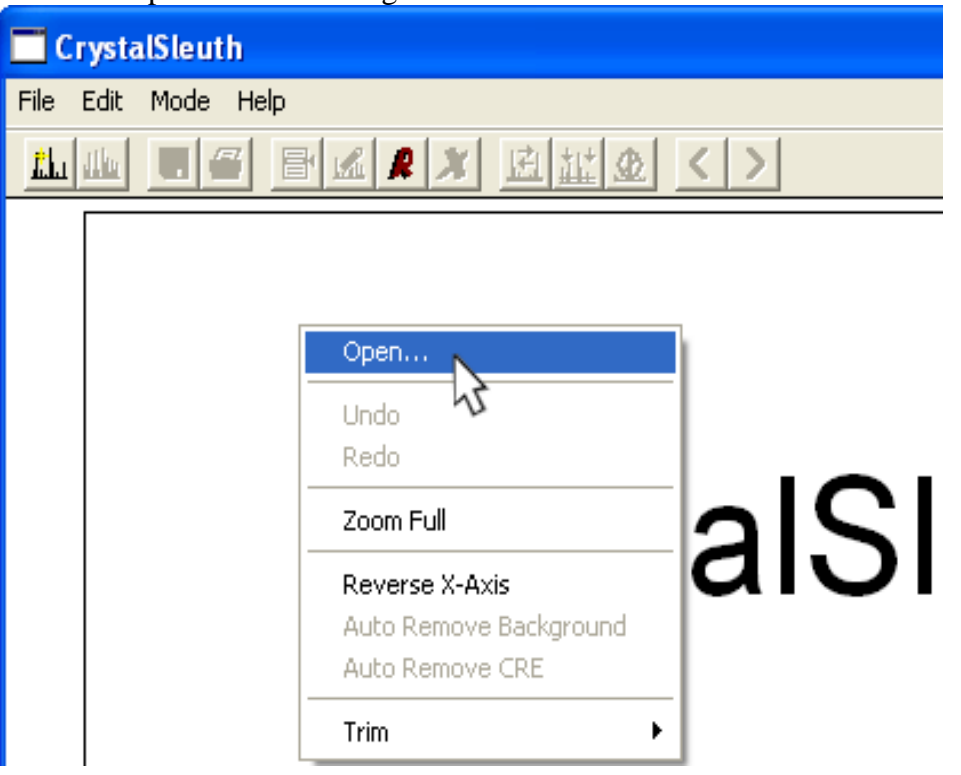

or select 'Open...' from the right-click menu.

## **Background Removal:**

Remove spectrum background with the 'Remove Background' button in the toolbar.

| 🗖 Crysta         | ISleuth: | Zircon_  | _R05020 | )3 <u>R</u> aman | 5140                | _uno     |
|------------------|----------|----------|---------|------------------|---------------------|----------|
| File Edit        | Mode He  | elp      |         |                  |                     |          |
| <u>Rha</u> dilua |          | <b>B</b> | RX      |                  | $\langle \rangle$   |          |
|                  |          |          |         | Remo             | S<br>ove Background | <u> </u> |
|                  |          |          |         | ·                |                     |          |
| <br>             |          |          |         |                  |                     |          |
|                  |          |          | <br>    |                  | -                   | <br>     |
|                  |          |          |         |                  |                     |          |
| <br>             |          |          |         |                  |                     | +        |

or from the right-click menu

| _5140    | _unoriented_   | _Raman_Data_RAW10 🔳 🗖     |
|----------|----------------|---------------------------|
| ZINE     |                |                           |
|          |                |                           |
|          |                |                           |
|          |                | Open Ctrl+O               |
|          | +              | Open Another Ctrl+Shift+O |
|          | +              | Undo                      |
| ]        | 1              | Redo                      |
|          |                | Zoom Eull                 |
|          |                |                           |
|          |                | Reverse X-Axis            |
| jj       |                | Auto Remove Background    |
|          |                | Auto Remove CRE 🛛 🗸       |
|          |                | Trim                      |
| ;;<br>;; | ╶╴╴╴╶╴╴╴╻┟╎╉┨╸ |                           |

#### Remove Cosmic Ray Event(s) (CRE):

Remove many of these automatically with the 'Auto Remove CRE' button

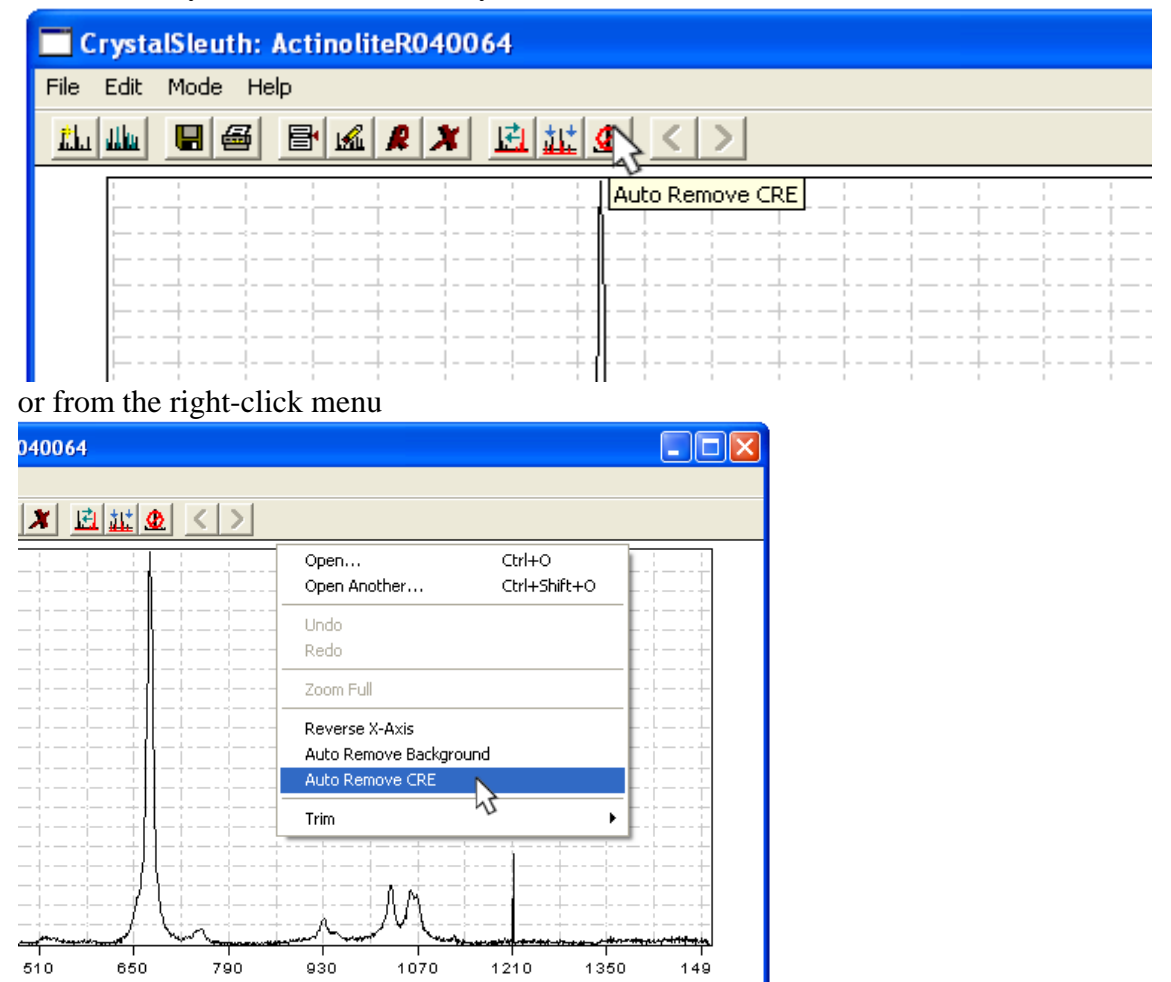

#### Manual Removal of CRE:

On occasions where automated removal does not remove the peak, or causes undesirable clipping of well resolved Raman peaks, manually remove CRE(s) in 'Edit Spectrum' mode.

From the file menu:

| e Help<br>e Manager<br>lit Spectrum |                 | X               | E               | <u>111 👁</u>    |
|-------------------------------------|-----------------|-----------------|-----------------|-----------------|
| e Manager<br>lit Spectrum           | N               | X               | E               | <u>11</u>       |
|                                     |                 |                 |                 |                 |
| aman Search<br>ray Diffraction      |                 |                 |                 |                 |
|                                     | ray Diffraction | ray Diffraction | ray Diffraction | ray Diffraction |

from the toolbar:

| 🗖 Crysta          | lSleuth: / | ActinoliteR0400 | 64           |     |
|-------------------|------------|-----------------|--------------|-----|
| File Edit         | Mode He    | lp              |              |     |
| <u>ith</u> u dilu |            | BKXX            | 🖻 🏗 👁        | < > |
| <br> <br>         |            | Spectrum Ed     | it Functions |     |
| <br>              |            |                 |              | +   |
|                   |            |                 |              | +   |
|                   |            |                 |              | ↓ ↓ |
| <br> <br>         |            |                 | !            | ļ   |
|                   |            |                 |              | +   |
| <br>              |            | ;               |              | ·   |

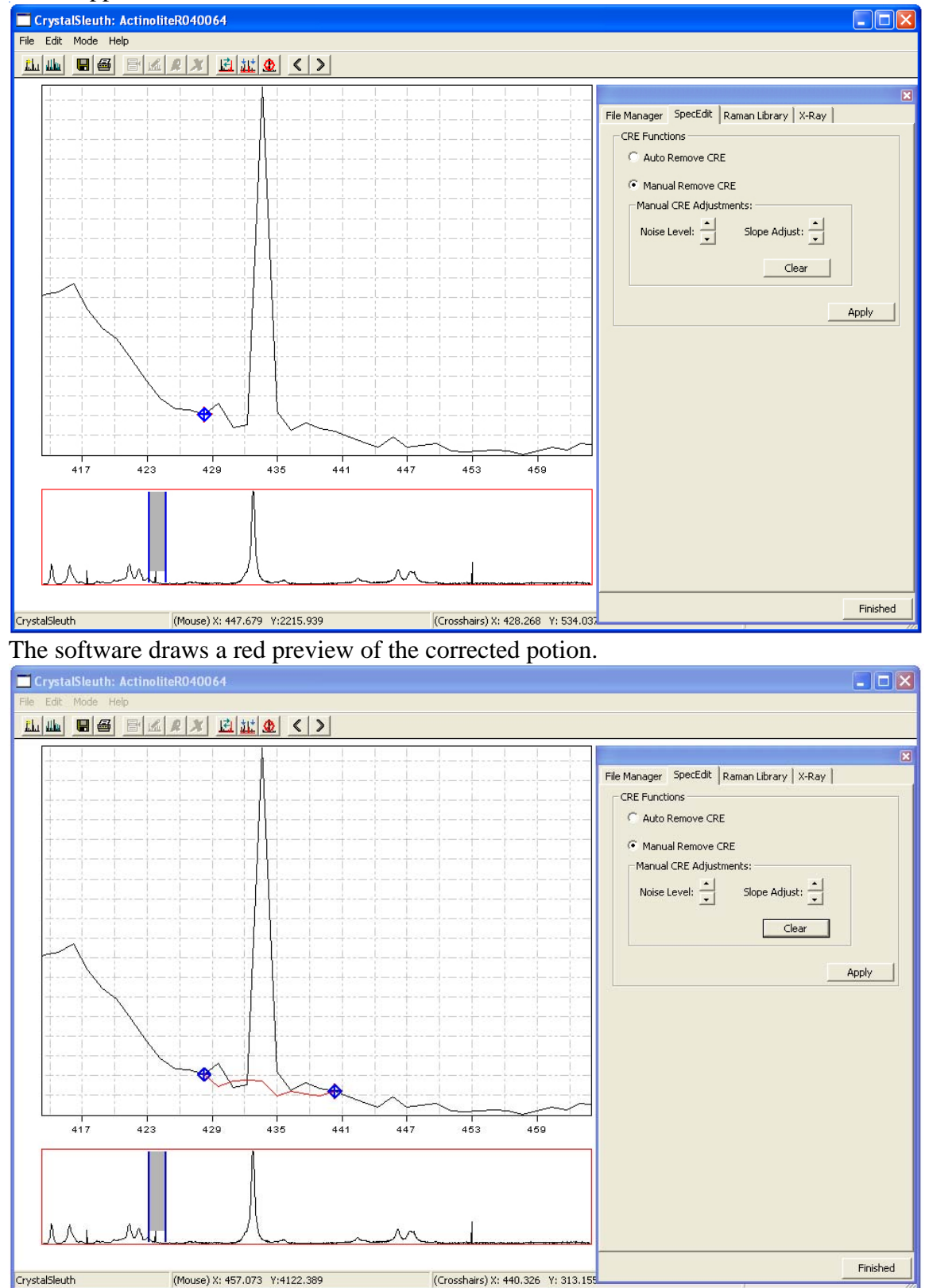

Left click, hold and drag the cursor around a peak to zoom in on the region. Select upper and lower bounds.

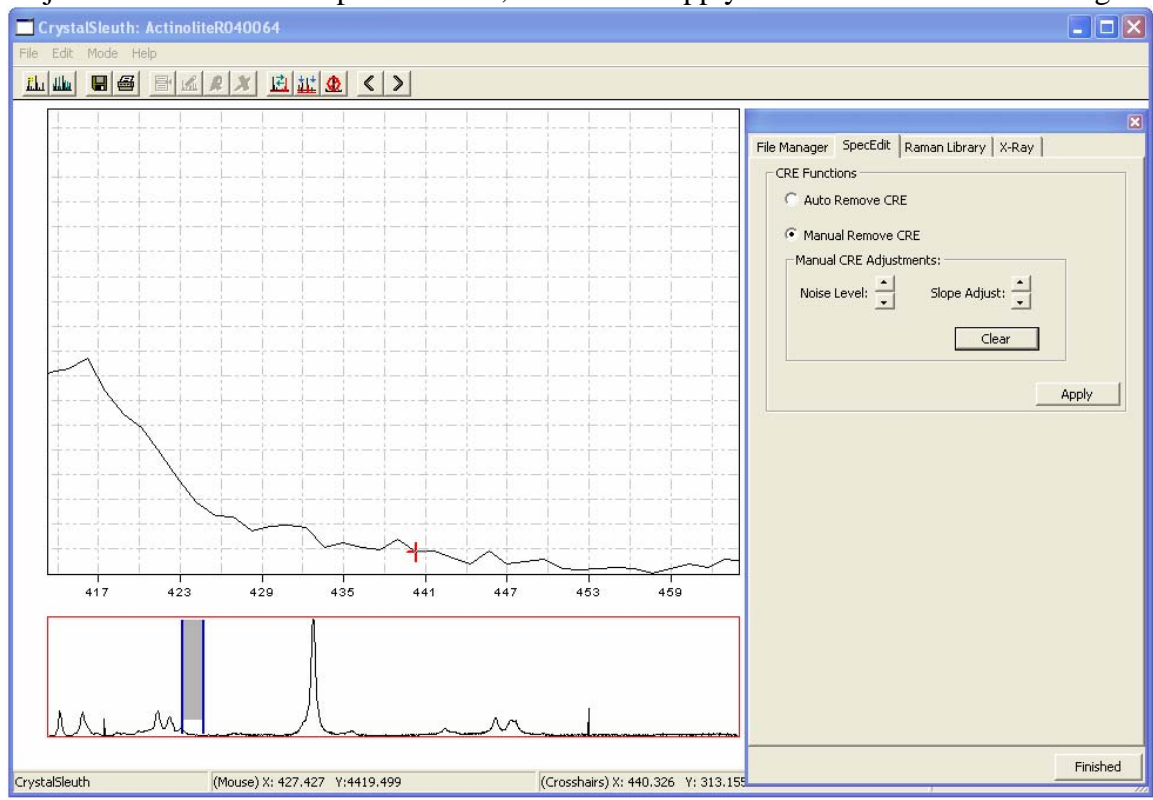

Adjust noise level and slope as needed, then click 'Apply' button to commit the change.

When completed, click Finish.

## Search the RRUFF Raman Library:

Access the Raman Search dialog.

#### From the File menu

| 🗖 Crysta        | lSleut       | h: Actinol          | iteR0400 | )64 |                   |  |
|-----------------|--------------|---------------------|----------|-----|-------------------|--|
| File Edit       | Mode         | Help                |          |     |                   |  |
| <u>£h</u> u dhu | File<br>Edit | Manager<br>Spectrum | X        |     | <u>¢ &lt;&gt;</u> |  |
| -               | Ran          | han Search          |          |     |                   |  |
|                 | X-ra         | ay Diffraction      | 42       |     |                   |  |
|                 |              |                     |          |     |                   |  |
| 1<br>1          |              |                     |          |     |                   |  |
|                 |              |                     |          |     |                   |  |
|                 |              | <br> <br>           |          |     |                   |  |
|                 |              | <br>                |          |     | <br>              |  |
| į,              |              | <u>.</u>            | į        | į   | <u> </u>          |  |
| Ŀ.              |              | L                   |          |     | .ii               |  |
| -<br> - ·       |              | <br>                |          |     | ·                 |  |
|                 |              |                     |          |     |                   |  |

from the toolbar

| Crys             | talSleuth: ActinoliteR040064          |   |
|------------------|---------------------------------------|---|
| File Edi         | t Mode Help                           |   |
| <u>itha</u> dilu |                                       |   |
|                  | Raman Library                         |   |
|                  |                                       | i |
|                  |                                       | i |
|                  |                                       | ļ |
|                  | kkkkkkk                               | ł |
|                  | L                                     | i |
|                  | · · · · · · · · · · · · · · · · · · · | ÷ |
|                  |                                       | i |
|                  |                                       | 1 |
|                  | <u><u></u><br/> </u>                  | ł |

If this is the first time searching since the installation of the software it will be necessary to compile the search library.

|                 |                  |               | (         | × |
|-----------------|------------------|---------------|-----------|---|
| File Manager    | SpecEdit Raman   | Library X-Ray |           |   |
| % Match:        | Spectrum Nam     | e:            | RRUFF ID: |   |
|                 |                  |               |           |   |
| -               |                  |               |           |   |
| -               |                  |               |           |   |
| -               |                  |               |           |   |
|                 |                  |               |           |   |
|                 |                  |               |           |   |
|                 |                  |               |           |   |
|                 |                  |               |           |   |
|                 |                  |               |           |   |
| likasan Cila N  | - de Te De Gener | 1- J          |           |   |
| LIDRARY FILE IN | eeas to be Comp  |               |           |   |
|                 |                  |               | 2         |   |

View results in the same window with double click.

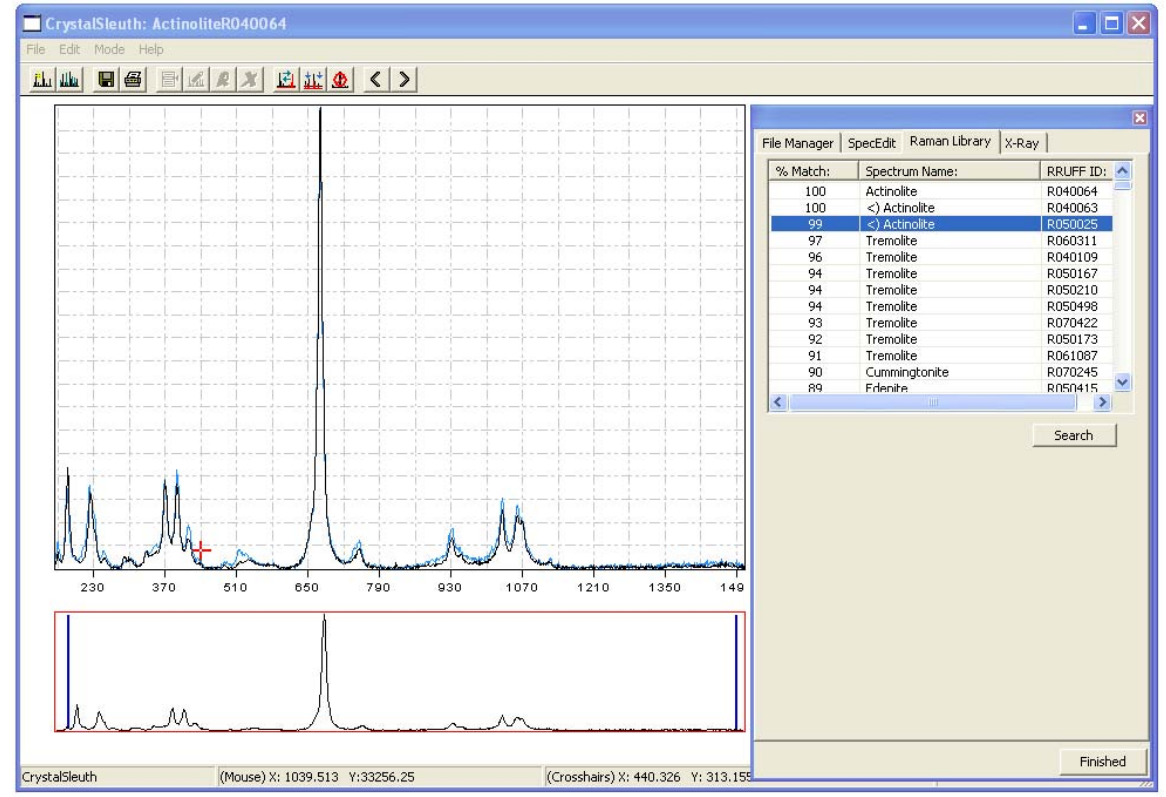